## How to Reset Your Child's District Passwords

Before you log into Canvas for the first day of school, you will need to reset your child's District ID Password. Once changed, this will be the new password your child will use to log into Clever, Gmail, and Canvas.

Create a password that is easy to remember. It must have at least 8 characters (letters and numbers) and <u>CANNOT be your child's student ID number or their birthday</u>. The system will not allow these as passwords

1. Go to <a href="https://myaccount.ccsd.net/#/">https://myaccount.ccsd.net/#/</a>

2. Choose Reset Your Password

## **User Account Management Services**

Please choose an option:

Reset Your Password or Retrieve Your Current CCSD Standard ID (Active Directory)

If you are a current employee or student, this option will allow you to reset your password or retrieve your current CCSD Standard User ID (Active Directory username).

**Claim Your Account** 

The Claim Your Account function is for employees and contractors. This process will provide you with your CCSD Standard ID (Active Directory username) and District-provided email address.

3. Choose I know my password and just need to change it.

I know my password and just need to change it

I have forgotten my password and need to reset it

Forgot my CCSD Standard UserID

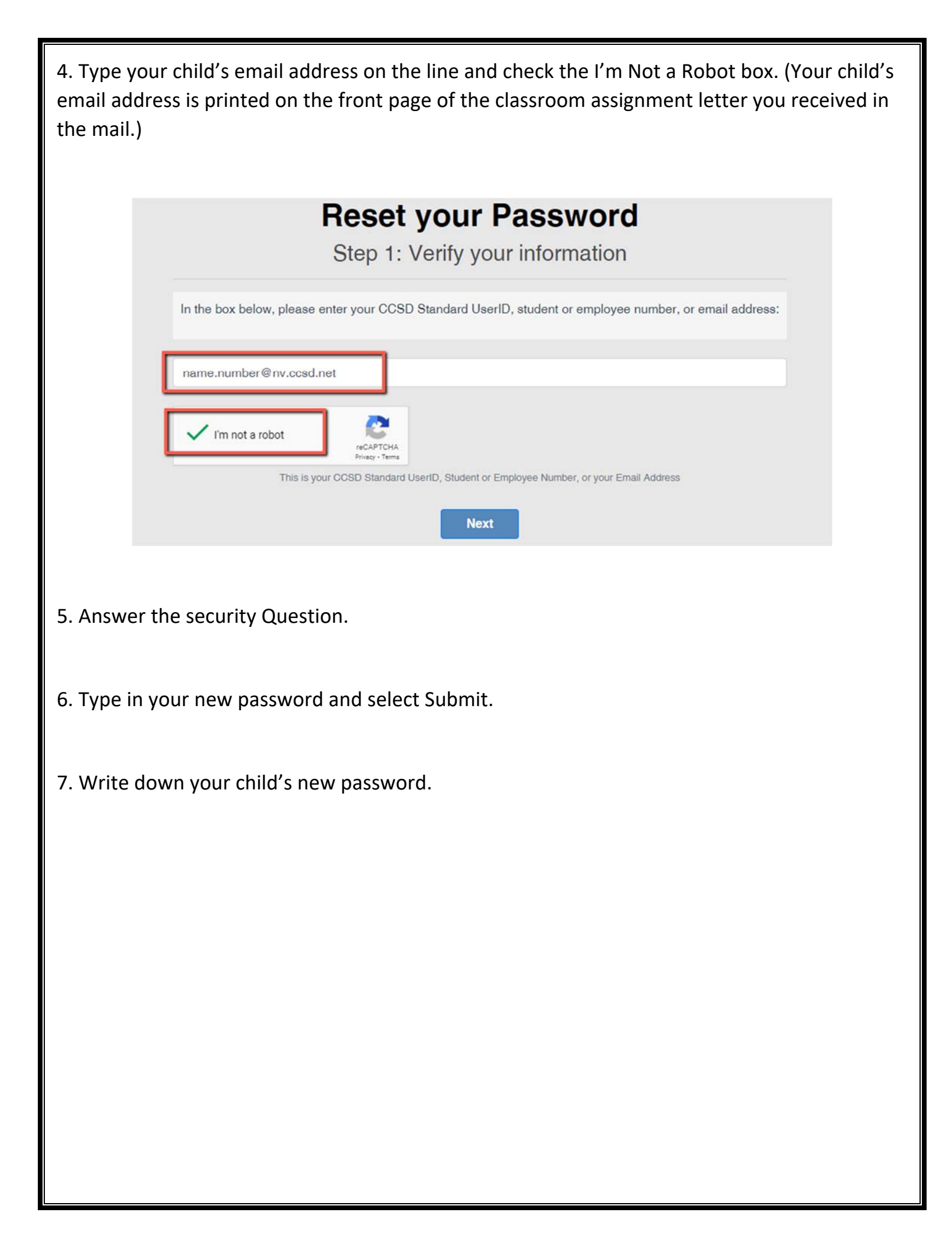